В результате проделанной процедуры проект в течение нескольких минут опубликуется и найти его можно будет по адресу репозитория, который указан в настройках, в разделе GitHub Pages (username.github.io, где username - имя аккаунта на GitHub).

## В. В. Марченко

(ГГУ имени Ф. Скорины, Гомель) Науч. рук. **Н. А. Аксёнова,** ст. преподаватель

## РАСПОЗНАВАНИЕ МЕТОК ДОПОЛНЕННОЙ РЕАЛЬНОСТИ ДЛЯ МОБИЛЬНОГО ПРИЛОЖЕНИЯ

Для распознавания метки нужно скачать расширение платформы дополненной реальности Vuforia и добавить в сцену Unity AR-камеру, которая будет работать при помощи специального ключа, размещенного на официальном сайте платформы (рисунок 1).

| vuforia: engine-<br>developer portal                                                                                    | Home Pricin                                                                                  | g Downloads                                                                       | Library [                                             | Develop Sup                                              | port                                    | Hello ARvuforiaAR 🐱   Log Out |
|----------------------------------------------------------------------------------------------------|----------------------------------------------------------------------------------------------|-----------------------------------------------------------------------------------|-------------------------------------------------------|----------------------------------------------------------|-----------------------------------------|-------------------------------|
| License Manager Target M                                                                                                | lanager                                                                                      |                                                                                   | 2                                                     | 2                                                        |                                         |                               |
| License Manager > AR 3                                                                                                  |                                                                                              | 1                                                                                 | 1                                                     |                                                          |                                         |                               |
| AR 3 Edit Name Delete Licen                                                                                             | se Key                                                                                       |                                                                                   |                                                       |                                                          |                                         |                               |
| License Key Usage                                                                                                    |                                                                                              | $\langle \cdot \rangle$                                                           | ,                                                     |                                                          |                                         |                               |
| Please copy the license key be                                                                                          | low into your app                                                                            |                                                                                   |                                                       |                                                          |                                         |                               |
| ATYHKDD/////AABmSsFKAjlsEg<br>jmwYbmU+tkIlgmNkUWwqquKD/6L<br>X9e9eDB4Zh/xrOaxy2WhGKs3lSo<br>tJFEmhe2hrpMqQffS+2J7h//£85 | nunA667RVTKcpKhq/Rx;<br>EEiqlUeloq1K9sY4m/yz<br>ysLO6Ni7Tqal/7NrLIT;<br>Klx+OFHub2+B6yNxly76 | CLITWwp25zCUqgq1Wm<br>pKEgv5exmA58ji0n53<br>63coNGTfoo/6KAwoI6<br>vHebB8fUySZUdMo | veItIHBb9x0/uX2<br>5hYqOvANLYCj3az<br>HEVJeP//kFn82rT | eN2WESatmIc5LBBD<br>10sQ6NQ0bdLh1aK6<br>VCVagXmJ1FCRCH8u | esSiztQrRll<br>9gpLOI0MEh<br>eL3cBuDZ89 |                               |
| Plan Type: Develop                                                                                                    |                                                                                              |                                                                                   |                                                       |                                                          |                                         |                               |
| Status: Active<br>Created: Dec 27, 2020 22:12                                                                           | 100000                                                                                       |                                                                                   |                                                       |                                                          |                                         |                               |
| Permissions:                                                                                                    | 46209027464615810                                                                            | bea                                                                               |                                                       |                                                          |                                         |                               |
| External Camera Model Targets                                                                                           |                                                                                              |                                                                                   |                                                       |                                                          |                                         |                               |
| • Watermark                                                                                                    |                                                                                              |                                                                                   |                                                       |                                                          |                                         |                               |

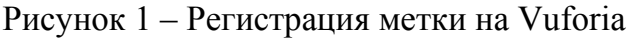

Данный набор символом был скопирован и вставлен в специальное поле, размещенное в ранее созданном проекте Unity.

Затем создавалась метка, которая и выполняет роль «триггера» дополненной реальности. В данном случае ею послужила арт-работа с изображением белорусского первопечатника, философа-гуманиста, писателя, предпринимателя, общественного деятеля и ученого-медика – Франциска Скорины (рисунок 2).

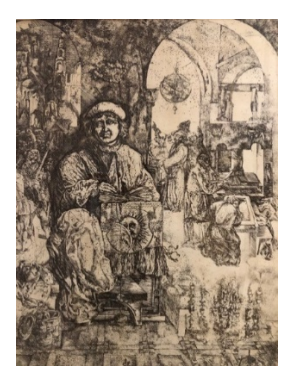

Рисунок 2 – Пример арт-работы, являющейся меткой

, MHD

Затем было необходимо перейти на сайт Vuforia, где во вкладке Target Manager создавалась база данных, с интегрированной меткой-изображением (рисунок 3).

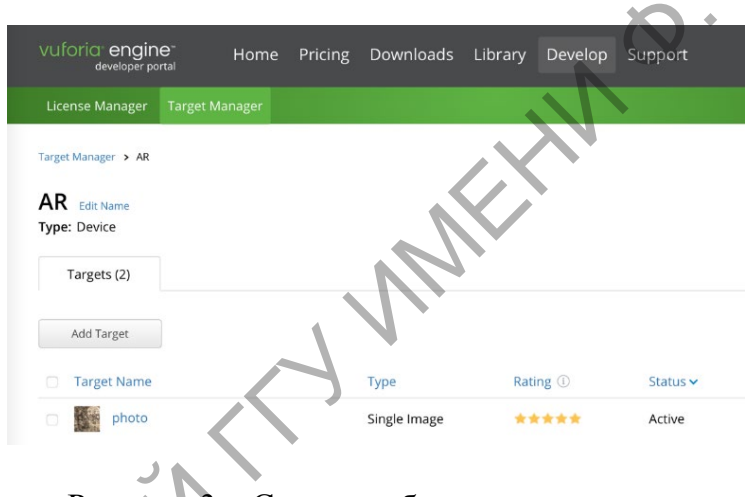

Рисунок 3 – Создание базы данных меток

Скачанная база данных переносится в проект Unity, где в дальнейшем в сцене размещаются все необходимые объекты.

## Е. В. Матвеенко

(ГГУ имени Ф. Скорины, Гомель) Науч. рук. **П. В. Бычков**, канд. физ.-мат. наук, доцент

## РАЗРАБОТКА СЕРВЕРНОЙ ЧАСТИ ИНТЕРФЕЙСА ДЛЯ УПРАВЛЕНИЯ СОТРУДНИКАМИ КОРПОРАТИВНОЙ СИСТЕМЫ ПО ПРИНЦИПУ МИКРОСЕРВИСНОЙ АРХИТЕКТУРЫ

Микросервисная архитектура – это версия сервисно-ориентированной архитектуры программного обеспечения, ориентированная на